# PRoNTo for developers & ongoing developments

### **Tong Wu**

Course 2018

May 14<sup>th</sup>- 15<sup>th</sup>

UCL, London

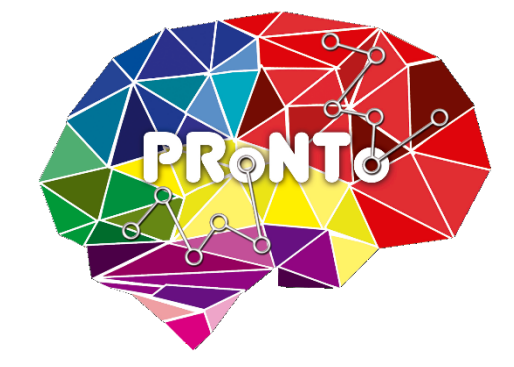

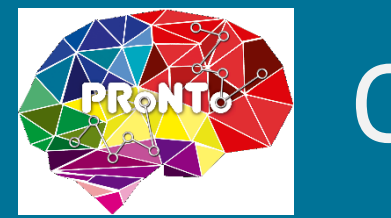

### Outline

- PRoNTo architecture
- Module 1: Data & Design
- Module 2: Prepare feature set
- Module 3: Specify Model
- Module 4: Run Model/Model estimation
- Module 5: Compute weights
- Ongoing developments

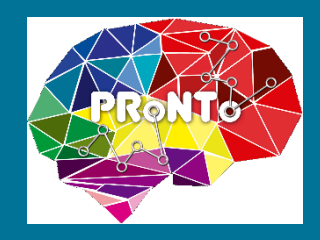

# PRoNTo architecture

- Modular design: 5 independent modules with different functionalities
- User interfaces: GUI and Batch
- Core functions: implement functions of different modules

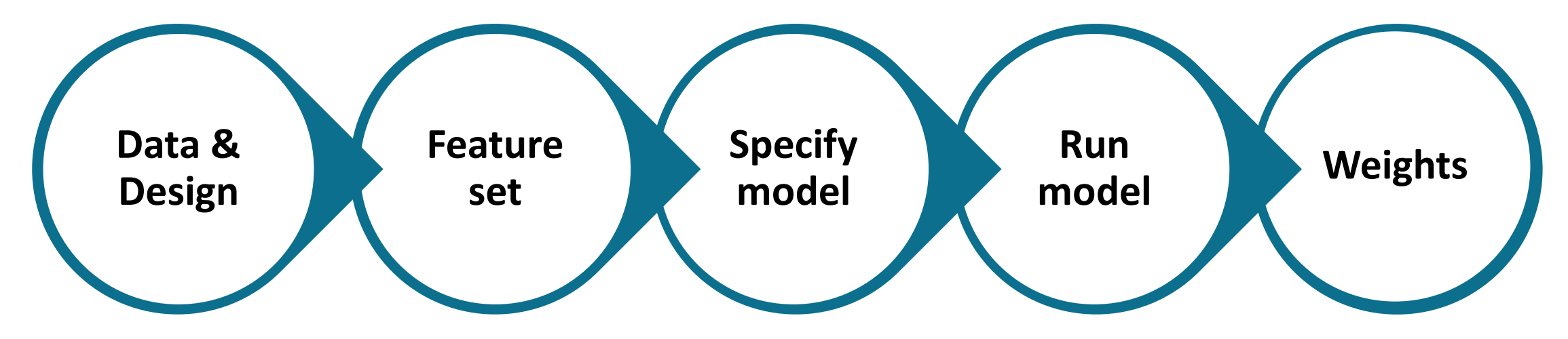

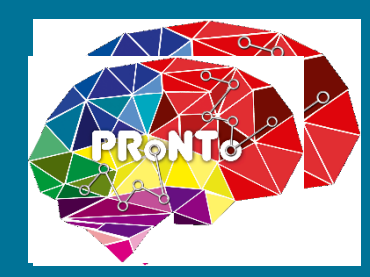

### PRoNTo architecture

| PRoNTo ::                 |                                |                         | Batch Editor                                                        | A BasicIO PRONTO ¥                                                                                       |
|---------------------------|--------------------------------|-------------------------|---------------------------------------------------------------------|----------------------------------------------------------------------------------------------------|
| Pattern Recogniti<br>data | on for Neuroimaging<br>Toolbox |                         | Module List<br>Data & Design ^<br>Feature set/Kern<br>Specify model | Current Module: Data & Design<br>Help on: Data & Design<br>Directory <x<br>Groups <x< th=""></x<></x<br> |
| Main steps                | Review options                 |                         | Run model<br>Compute weights                                        | Masks <-X<br>Review No                                                                                   |
| Data & Design             | Review data                    | User interfaces         |                                                                     |                                                                                                    |
| Prepare feature set       | Review kernel & CV             |                         |                                                                     |                                                                                                    |
| Specify model             | Display results                |                         |                                                                     |                                                                                                    |
| Run model                 | Display weights                |                         | < +                                                                 |                                                                                                    |
| Compute weights           | Batch                          |                         | Data & Design<br>Specify the data ar                                | nd design for each group (minimum one group).                                                            |
|                           | Credits                        |                         | This branch contain<br>* Directory                                  | ns 4 items:                                                                                              |
| GU                        | l and                          |                         |                                                                     | Batch and                                                                                                |
| GUI specif                | fic functions                  |                         | Batch                                                               | specific functions                                                                                       |
|                           |                                | (Shared) Core functions | <u> </u>                                                            |                                                                                                    |

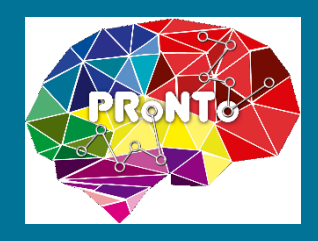

### PRoNTo architecture - GUI

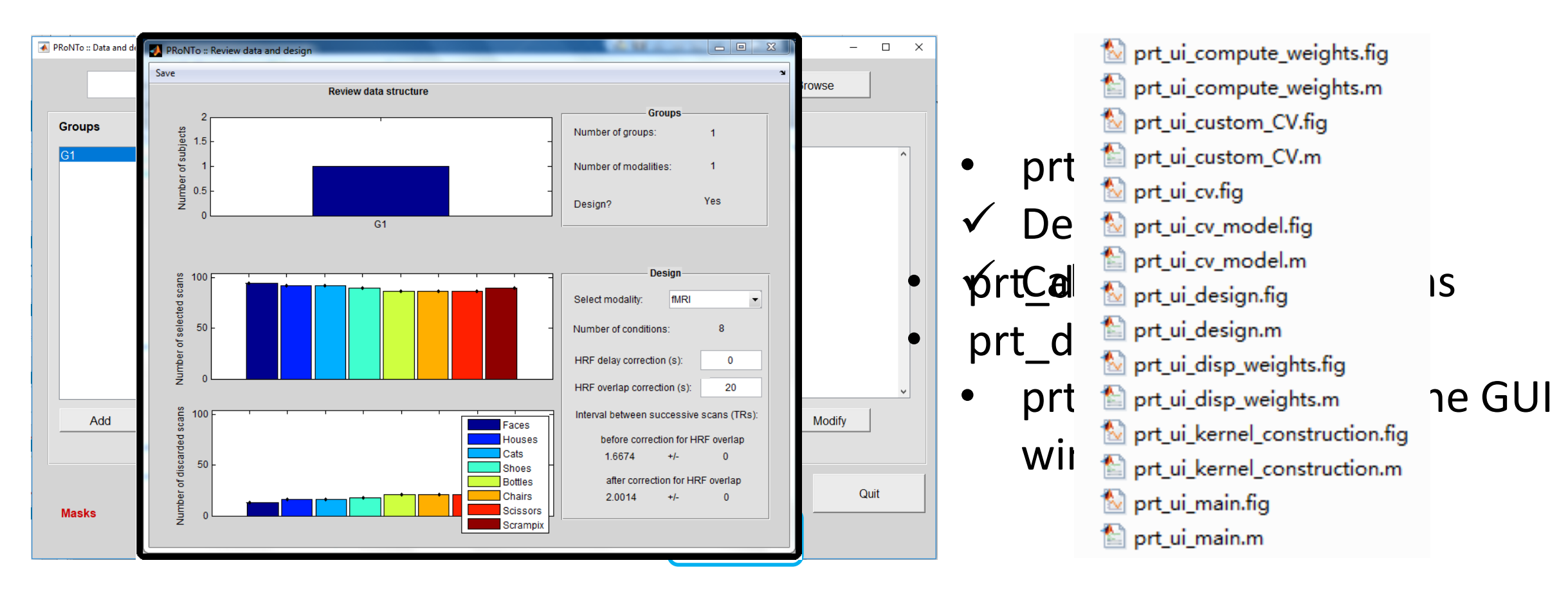

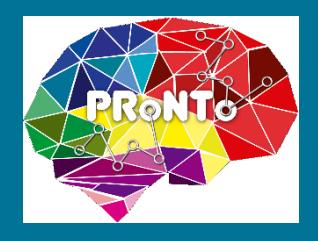

### **PRoNTo architecture - Batch**

| 承 Batch Editor                       |                                                                                                    |                         |
|--------------------------------------|----------------------------------------------------------------------------------------------------|-------------------------|
| File Edit View SPM                   | BasicIO PRoNTo                                                                                                  | لا ر                    |
| D 🛩 🖬 🕨                              |                                                                                                    |                         |
| Module List                          | Current Module: Feature set/Kernel                                                                              |                         |
|                                      | Help on: Feature set/Kernel<br>Load PRT.mat<br>Feature/kernel name<br>Modalities<br>Use one kernel per modality | <-X<br><-X<br><-X<br>No |
|                                      |                                                                                                    | -                       |
|                                      | Current Item: Load PRT.mat                                                                                      |                         |
|                                      |                                                                                                    | Â                       |
|                                      | Specify                                                                                                    |                         |
| Load PRT.mat<br>Select data/design s | tructure file (PRT.mat).                                                                                        |                         |
|                                      |                                                                                                    |                         |

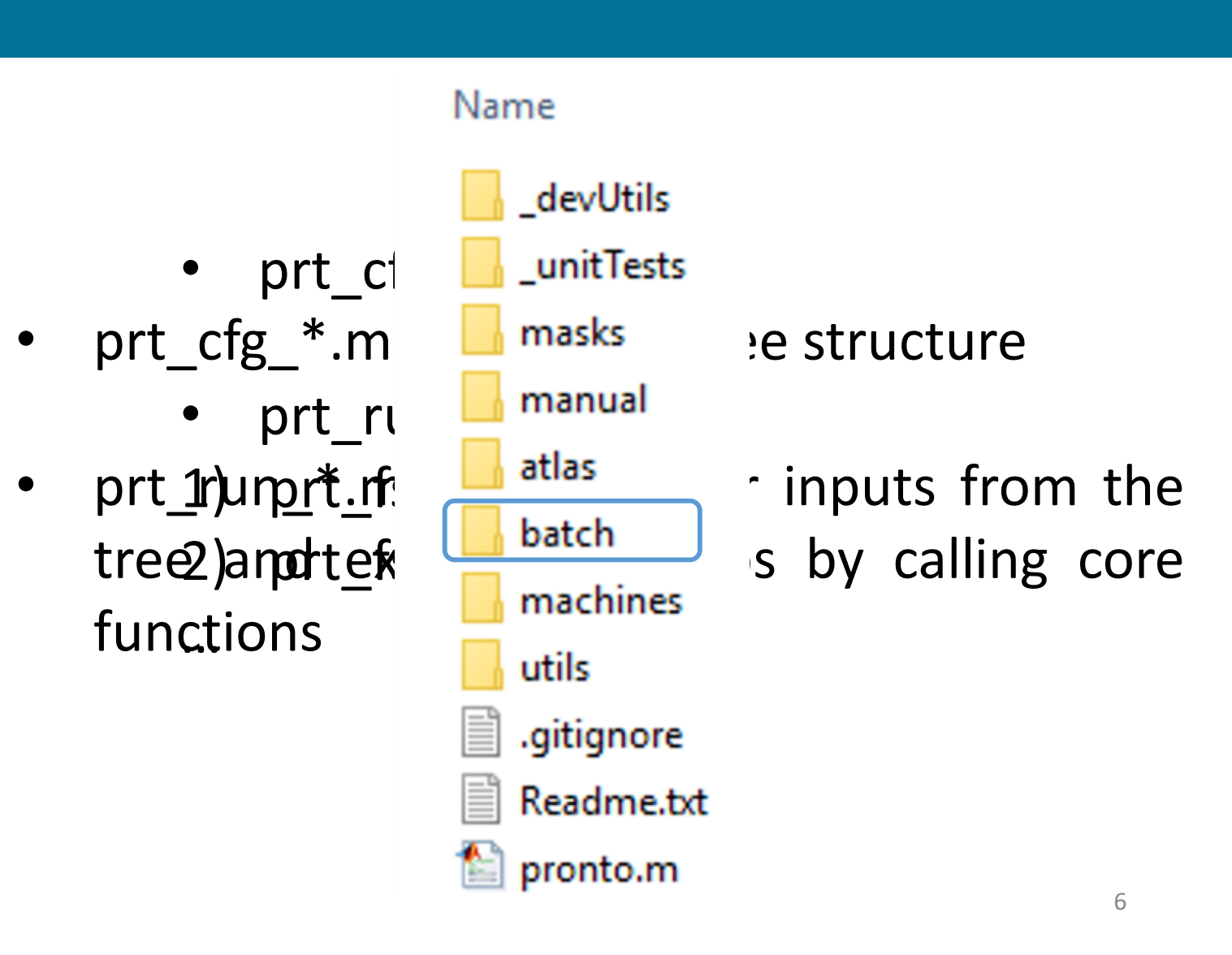

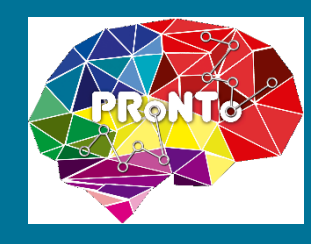

# Data & Design – PRT structure

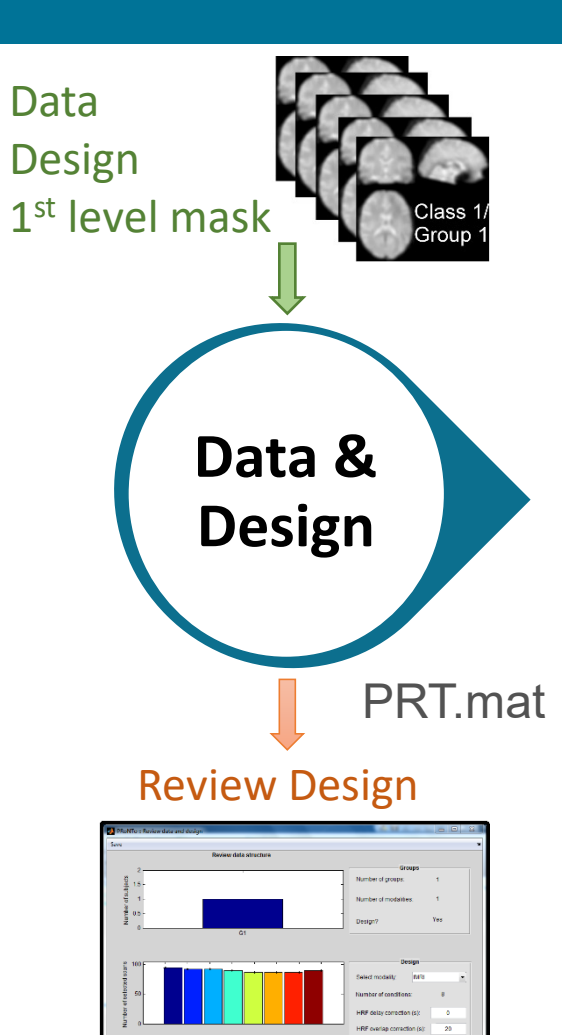

• User inputs:

✓ groups (Dementia, NonDementia)
 ✓ Subjects (Dementia: S1, S2, NonDementia: S1, S2)
 ✓ Image types (modalities – white/gray matter)
 ✓ Covariates, designs, masks (WholeBrain.nii)

| PRT.group   |            |  |  |
|-------------|------------|--|--|
| gr_name     | subject    |  |  |
| Dementia    | 1x2 struct |  |  |
| NonDementia | 1x2 struct |  |  |

| PRT.masks |                 |  |  |  |
|-----------|-----------------|--|--|--|
| mod_name  | WhiteMatter     |  |  |  |
| fname     | /WholeBrain.nii |  |  |  |

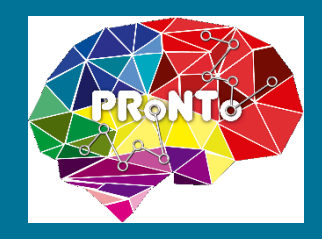

### Prepare feature set

#### **Main inputs**

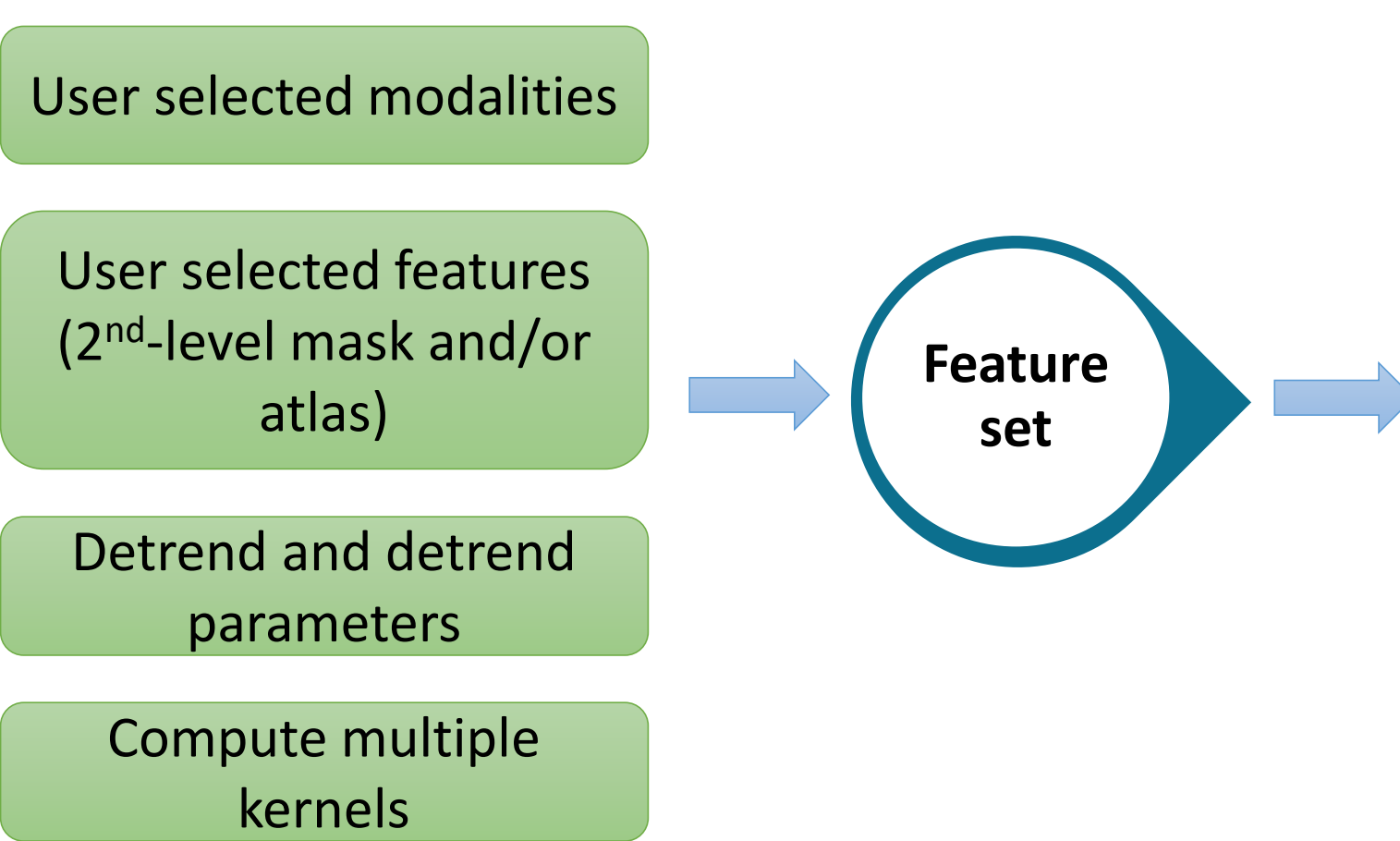

#### Main outputs

- A file array (.dat binary file)
   in 1<sup>st</sup>-level mask
- A kernel matrix (.mat file)
  use 2<sup>nd</sup>-level mask
- Updated masks and/or atlases
- New fields in PRT structure:
  ✓ PRT.fas
- ✓ PRT.fs

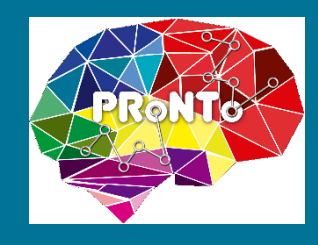

# Prepare feature set

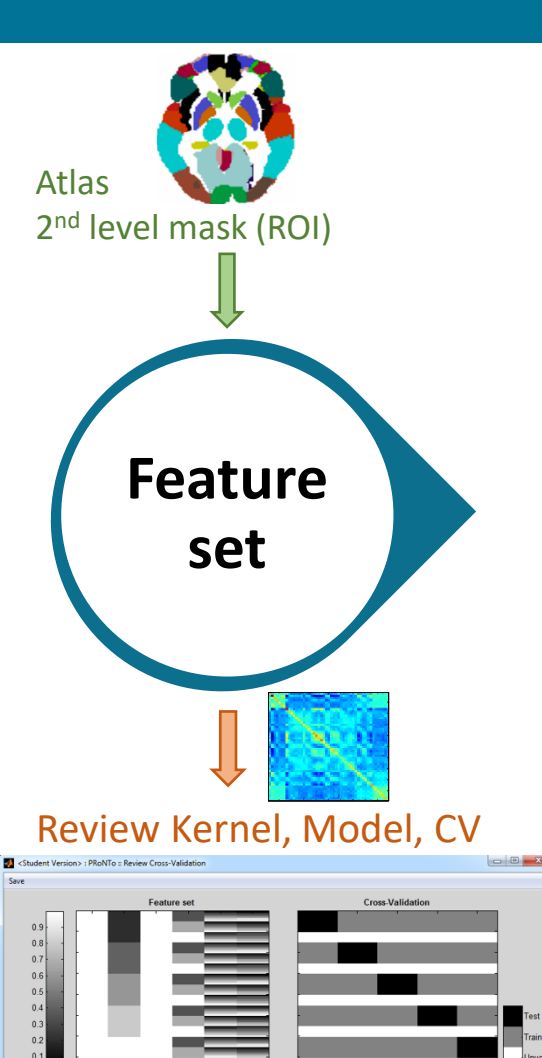

| Current Folder       | $\overline{\mathbf{O}}$ |
|----------------------|-------------------------|
| 🗋 Name 🔺             |                         |
| 🕂 Fastest.mat        |                         |
| Feature_set_Run1.dat |                         |
| Feature_set_Run2.dat |                         |
| 🕂 PRT.mat            |                         |
|                      |                         |

| PRT 🗶 PRT.fs         | ≫ PRT.fs.id_mat ×      |  |
|----------------------|------------------------|--|
| 1x1 struct with 6 fi | elds                   |  |
| Field 🔺              | Value                  |  |
| 👍 dir                | 'C:\Users\sony\Desktop |  |
| 🔁 group              | 1x1 struct             |  |
| Η design 🛛 []        |                        |  |
| 🔁 masks              | 1x2 struct             |  |
| 🔁 fs                 | 1x1 struct             |  |
| 圭 fas                | 1x2 struct             |  |
|                      |                        |  |

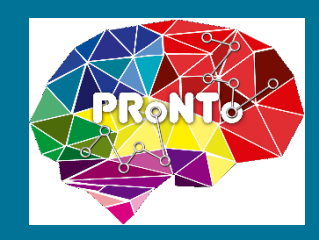

- PRT.fas (file array structure): saves all features in the 1<sup>st</sup>-level mask.
- Modality (v2.1): runs/sessions, or Gray matter/White matter.

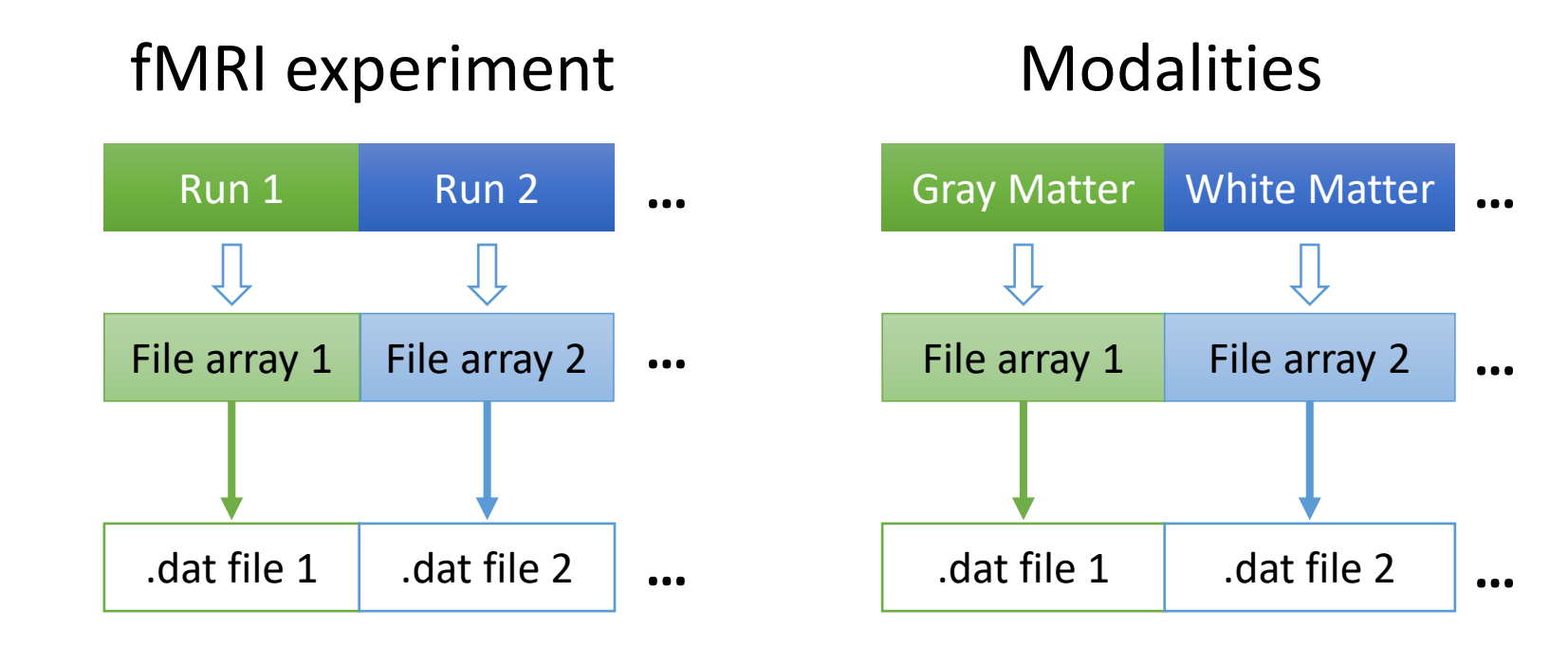

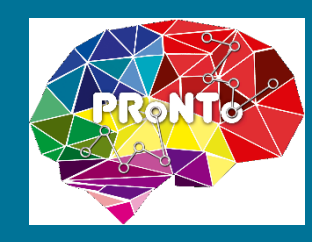

• PRT.fs (feature set/kernel): use 2<sup>nd</sup>-level mask or atlas

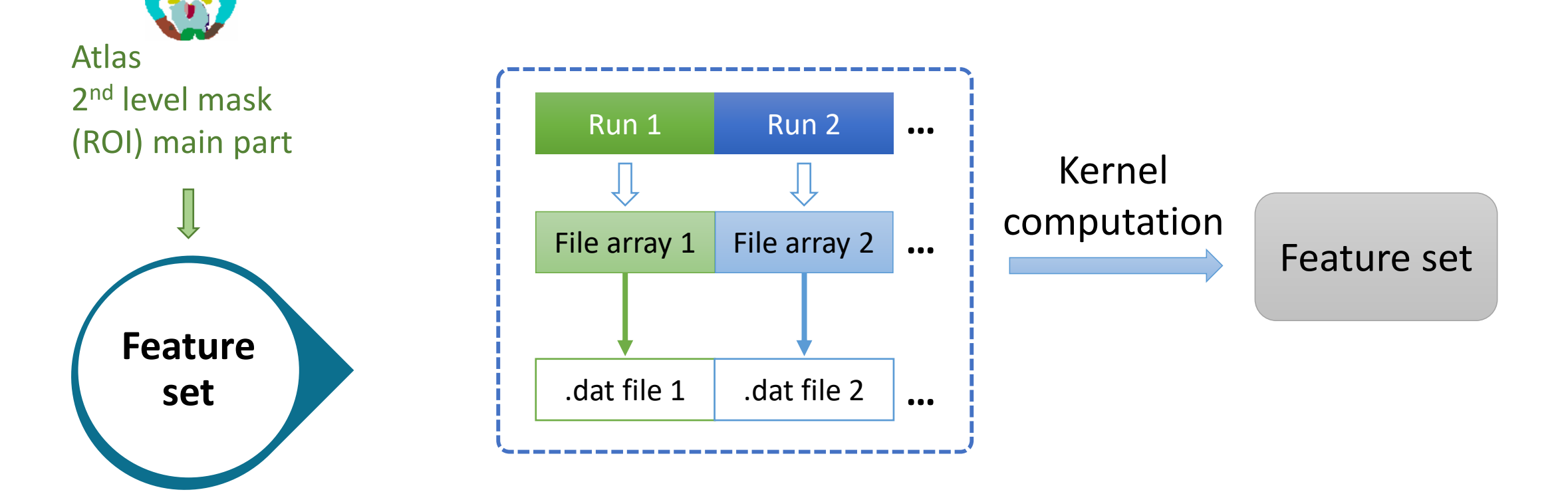

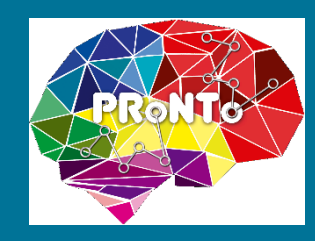

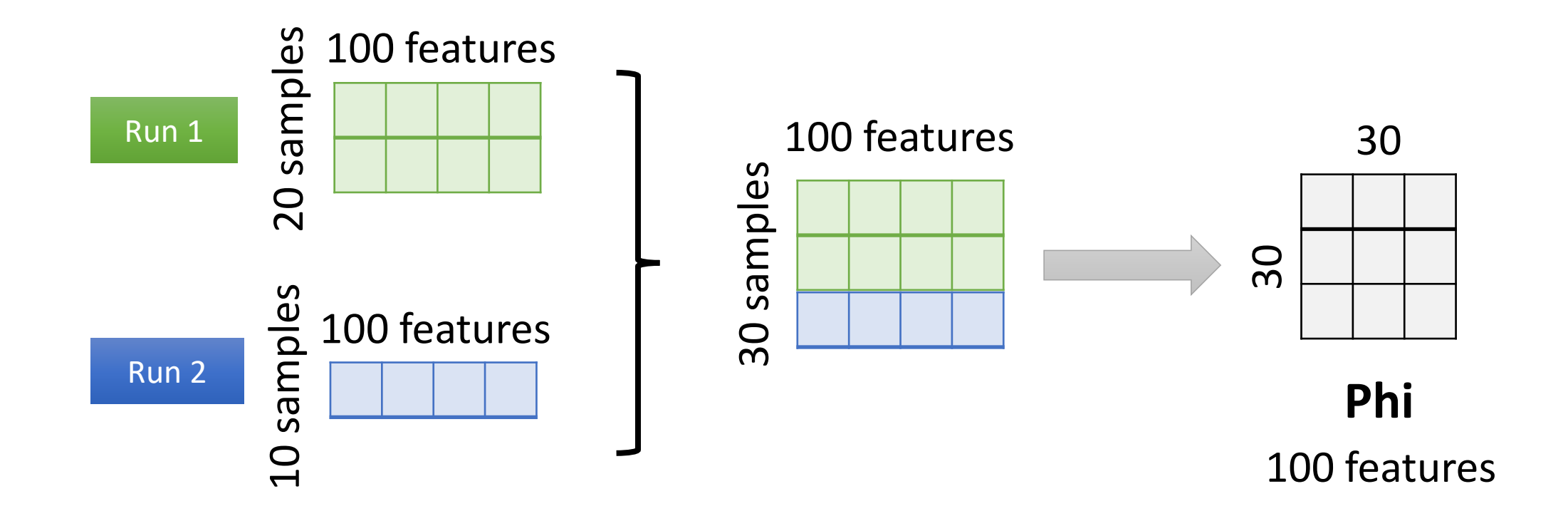

fMRI experiment - concatenate by samples

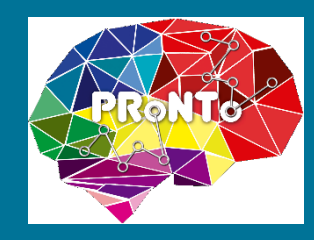

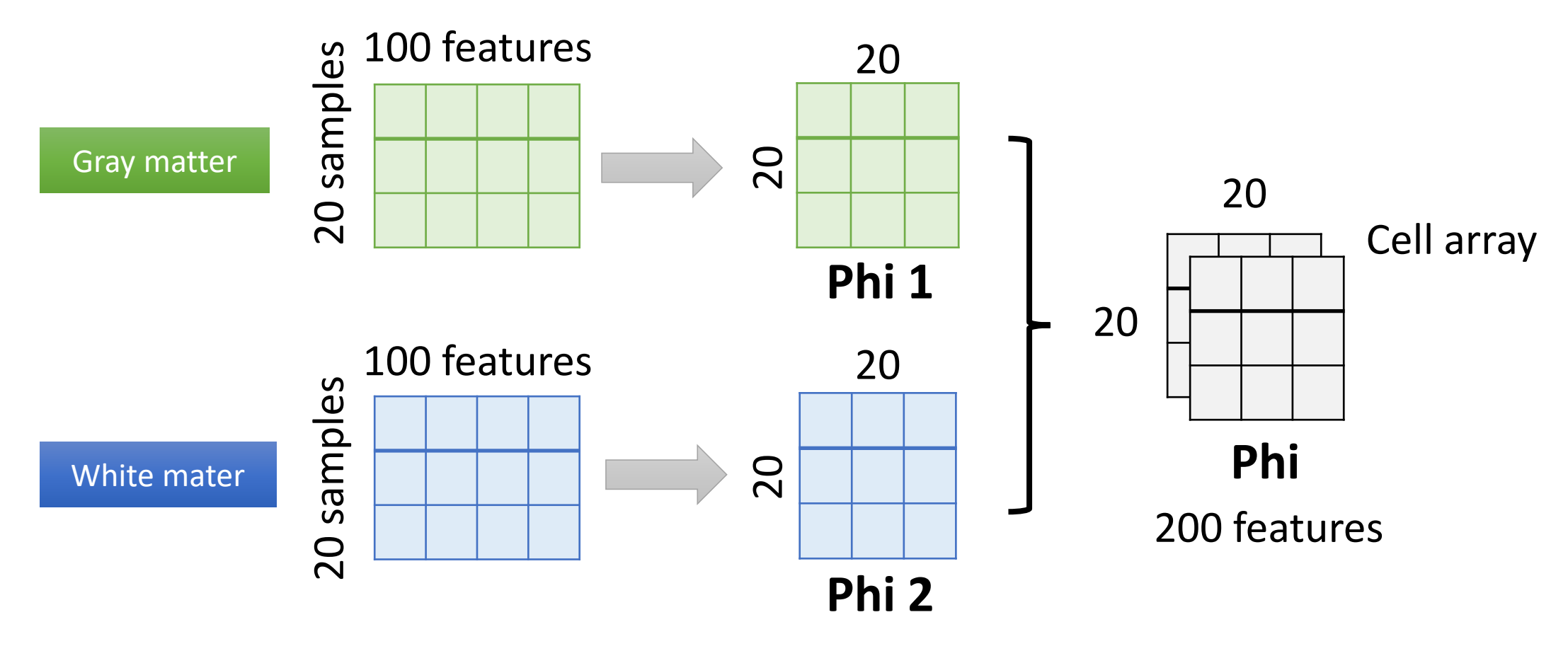

MRI modalities - combine modalities

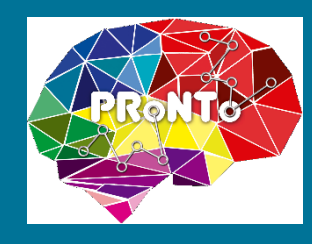

Atlas 2<sup>nd</sup> level mask (ROI) Feature set Review Kernel, Model, CV

The ID matrix in PRT.fs : PRT.fs.id\_mat and PRT.fs.id\_col\_names

| group | subject | modality | condition | block | scan |
|-------|---------|----------|-----------|-------|------|
| 1     | 1       | 1        | 0         | 0     | 1    |
| 1     | 1       | 1        | 0         | 0     | 2    |
| 1     | 1       | 1        | 6         | 1     | 3    |
| 1     | 1       | 1        | 6         | 1     | 4    |
| 1     | 1       | 1        | 0         | 0     | 5    |
| 1     | 1       | 1        | 0         | 0     | 6    |
| 1     | 1       | 1        | 2         | 1     | 7    |
| 1     | 1       | 1        | 2         | 1     | 8    |
| 1     | 1       | 1        | 0         | 0     | 9    |
| :     | ÷       | :        | :         | :     | :    |

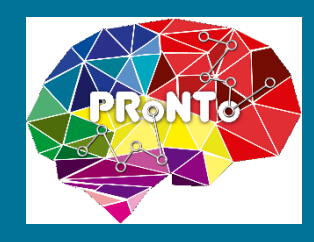

# Specify model – input and output

#### Main inputs

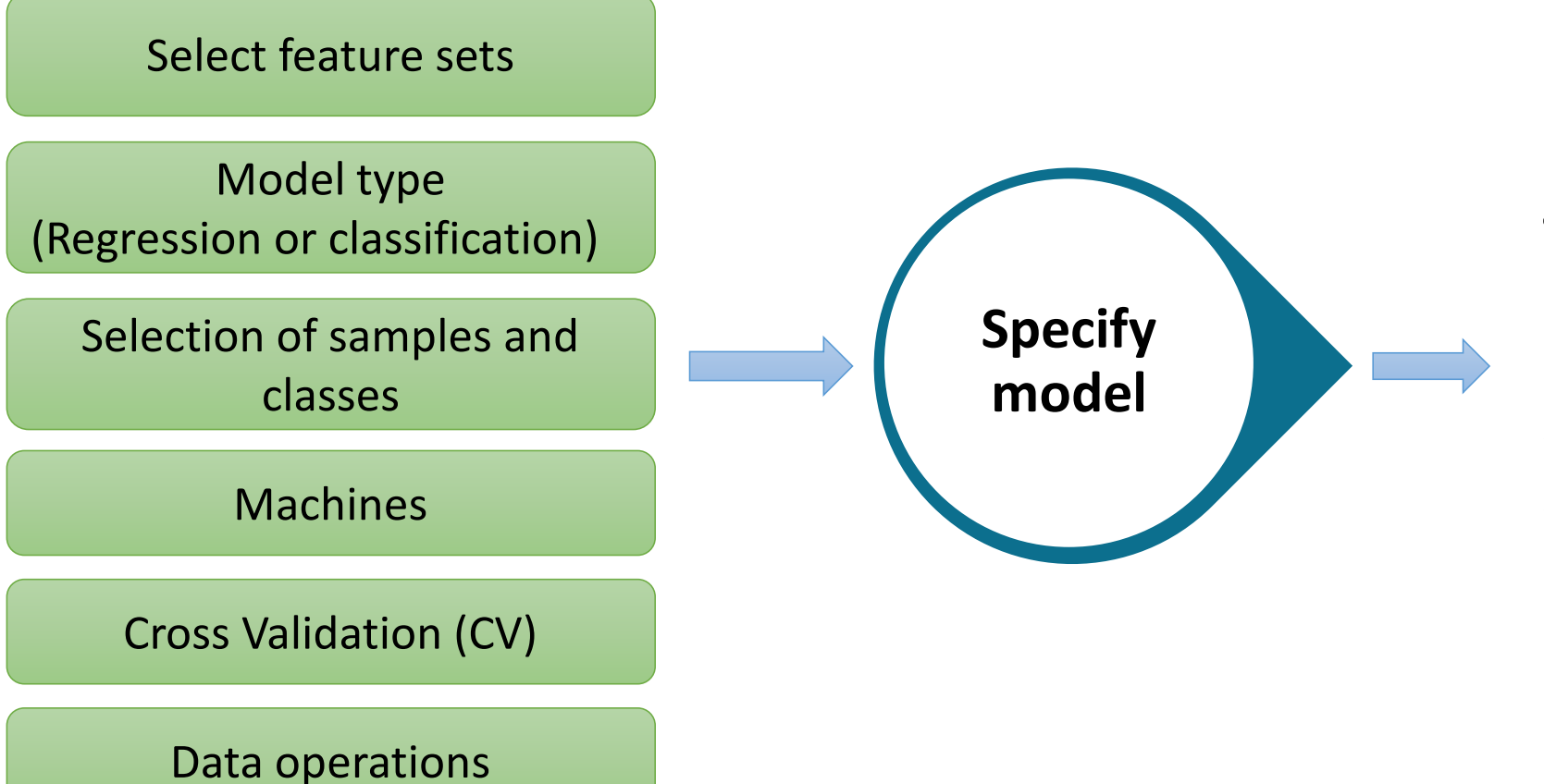

#### Main outputs

- New fields in PRT structure
- ✓ PRT.model.model\_name✓ PRT.model.input

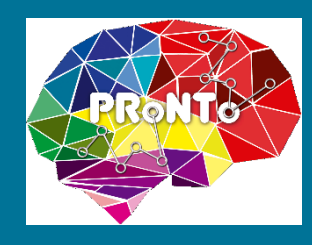

# Specify model - model type and machine

#### 🔛 prt\_machine\_rvr.m

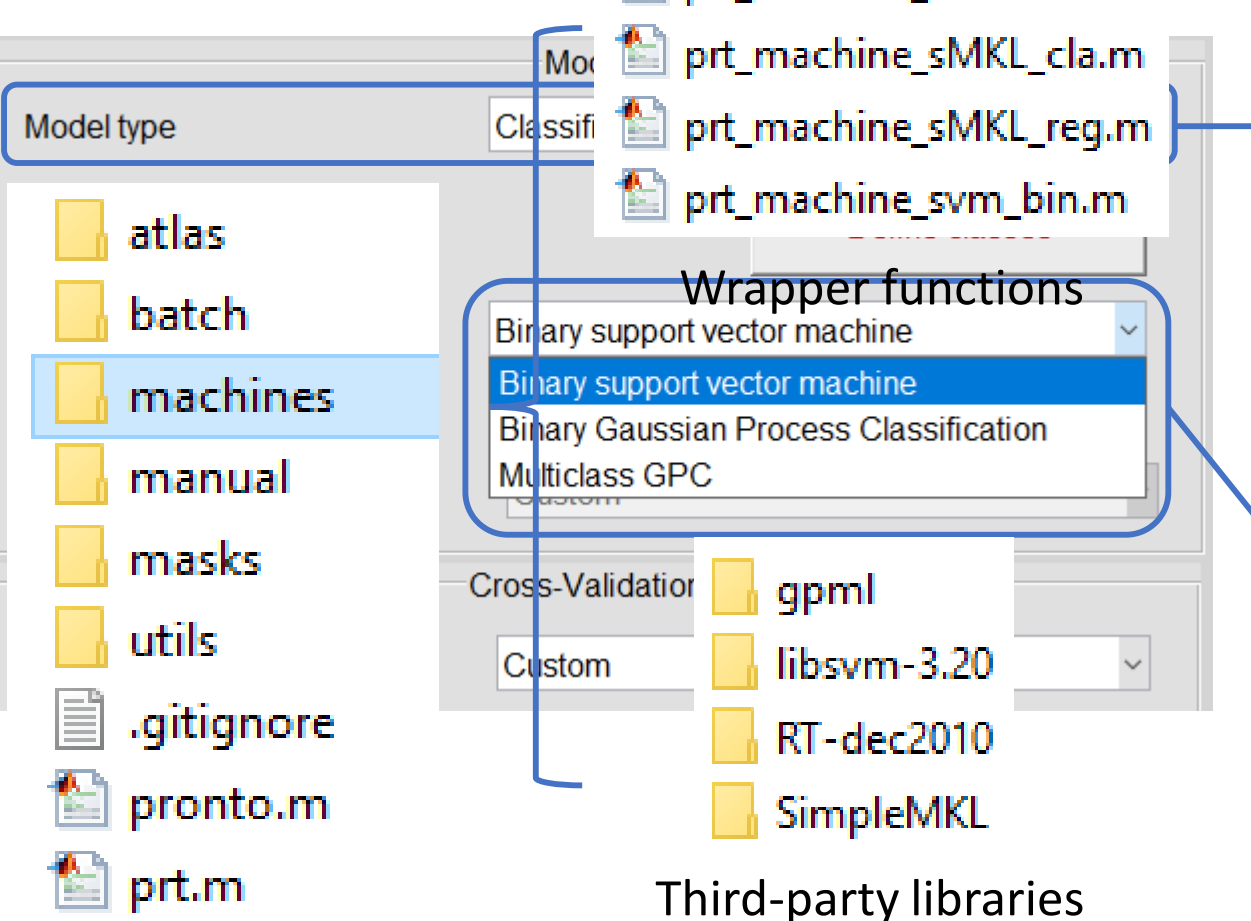

#### Class labels

 ✓ Class labels 1,2,3,... refer to Class 1, Class 2, Class 3, respectively. They'll be converted to specific machine formats if needed.

#### • Machine

- Different machines are interfaced between PRoNTo and several third-party libraries
- ✓ Custom machine (Batch)

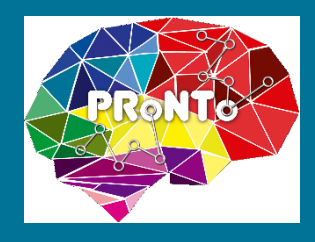

# Specify model - model type and machine

| 🔺 🛃 Batch Editor                |                                        | - 0                | × |
|---------------------------------|----------------------------------------|--------------------|---|
| File Edit View SPM              | BasiclO PRoNTo                         |                    | з |
| D 🚅 🖬 🕨                         |                                        |                    |   |
| Module List                     | Current Module: Specify model          |                    |   |
| Specify model ^<br>Run model DE | Help on: Specify model<br>Load PRT.mat | om Machine\PRT.mat | ^ |
|                                 | Model name                             | MyMachine          |   |
|                                 | Use kernels                            | Yes                |   |
|                                 | Feature sets                           | IXICustomMachine   |   |
|                                 | . Regression                           |                    |   |
|                                 | Groups                                 |                    |   |
|                                 | Group                                  |                    |   |
|                                 | Group name                             | Aged               |   |
|                                 | Machine                                | TUZXT double       |   |
|                                 | Custom machine                         |                    | ~ |
|                                 | Current Item: Model name               |                    |   |
|                                 | MyMachine                              |                    | ^ |
|                                 |                                        |                    |   |
|                                 |                                        |                    |   |
|                                 |                                        |                    | ~ |
| < >                             | Specify                                |                    |   |
| Madalasana                      |                                        |                    |   |
| Name for model                  |                                        |                    |   |
| A String is entered             |                                        |                    |   |
| The string must hav             | e at least 1 characters.               |                    |   |
|                                 |                                        |                    | ¥ |
|                                 |                                        |                    |   |

Machine •

✓ Custom machine (Batch): e.g. , prt\_machine\_esvr.m

| Module List         | Current Module: Specify model |                     |
|---------------------|-------------------------------|---------------------|
| Specify model \land | Groups                        | ^                   |
| Run model DI        | Group                         |                     |
|                     | Group name                    | Aged                |
|                     | Subjects                      | 102x1 double        |
|                     | . Machine                     |                     |
|                     | Custom machine                |                     |
|                     | Function                      | \prt_machine_esvr.m |
|                     | Arguments                     | -q-s3-t4-c1         |
|                     | Cross-validation type         |                     |
|                     | . k-folds CV on subjects      |                     |
|                     | k                             | 2                   |

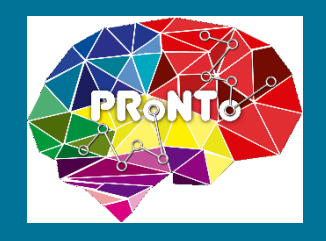

읗

# Specify model – machine

function output = prt machine esvr(d, args) % Run Epsilon-SVR - wrapper for libSVM % FORMAT output = prt machine esvr(d,args) Inputs: structure with data informa d 읗 .train - training data (cell arr each [Ntr x D]). each m 읓 of the data. This is us \* multiple kernel learnin 읗 - testing data (cell arr 읗 .test [Nte x D]) \* .tr targets - training labels (for cl 읗 regression) (column vec \* .use kernel - flag, is data in form o 읗 form of features (false) 2 - libSVM arguments args Output: output of machine (struct). output \* Mandatory fields: s. .predictions - predictions of classi 읓 \* Optional fields: 8 .func val - value of the decision fu 읗 .type - which type of machine th 읗

- Machine inputs:
- ✓ Structure 'd' containing training and test data information
- ✓ Machine argument structure 'args': '-q -s 3 -t 4 -c 1'
- Machine outputs
- $\checkmark$  A structure 'Output' containing predictions and model parameters

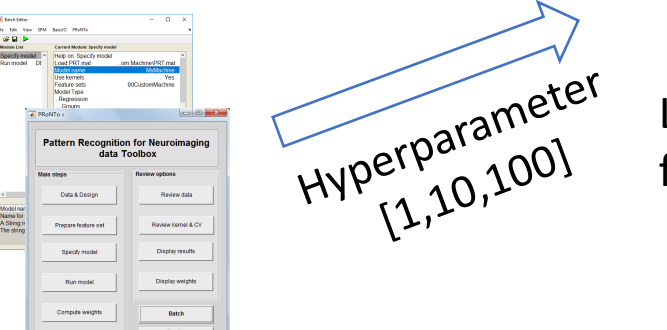

**GUI or Batch** 

#### 🕍 prt\_machine\_esvr.m

Libsvm accepted argument format: '-q -s 3 -t 4 -c 10'

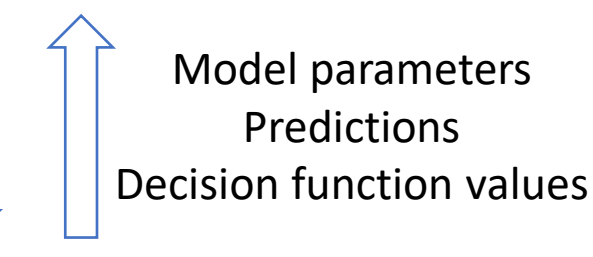

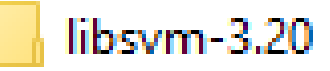

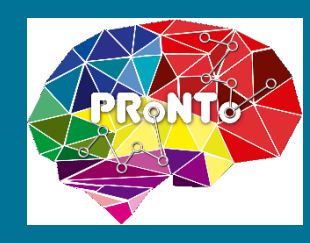

# Run model – inputs and outputs

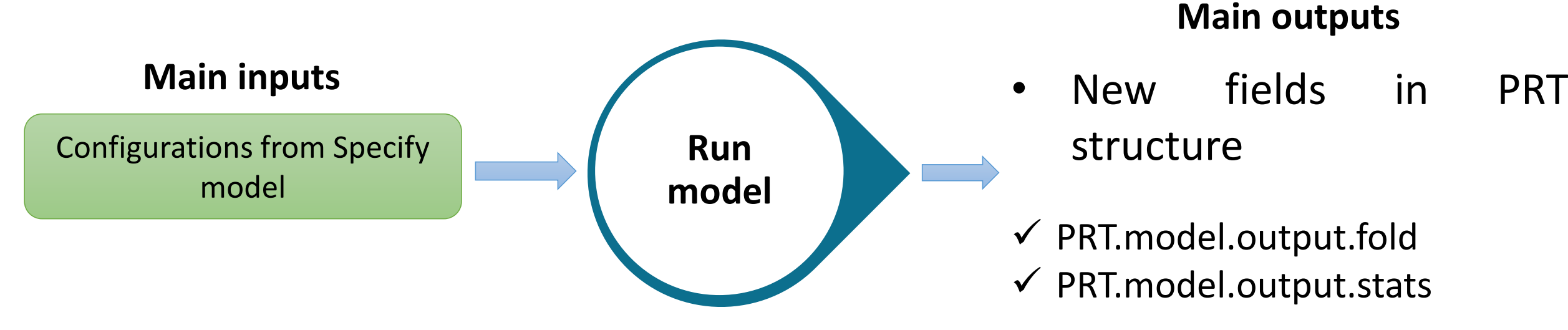

#### • Run model performs model estimations:

✓ hyperparameter optimization by using inner CV schemes
 ✓ model training and testing using external CV schemes
 ✓ computing statistics for model performance measures

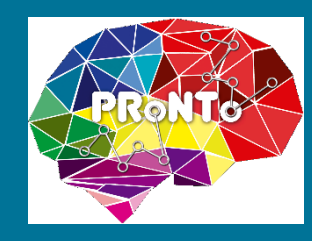

# Run model - Cross Validation (CV)

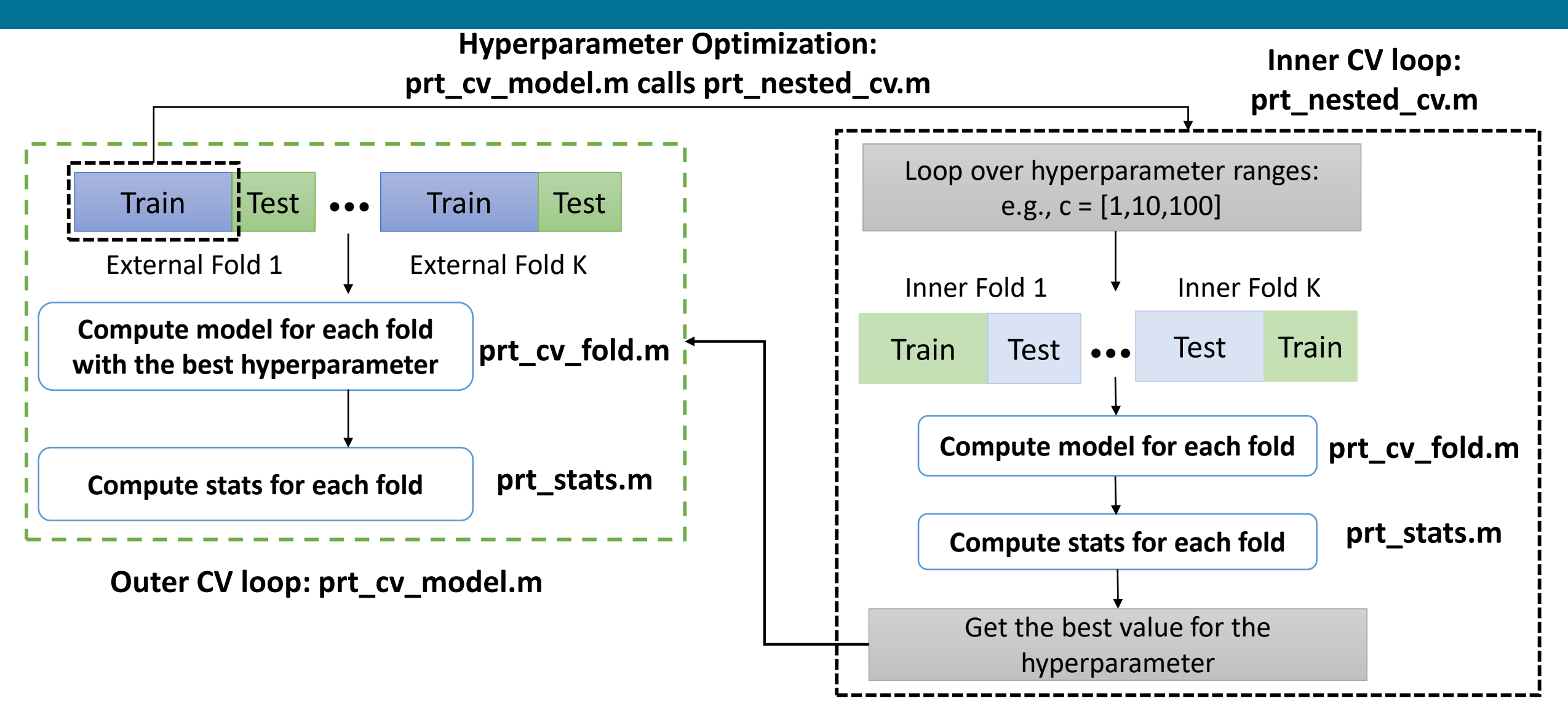

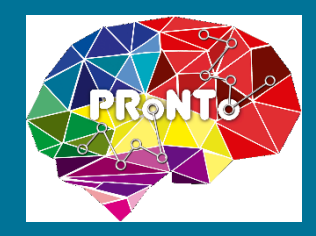

# Run model: tips for efficient scripting

- Change any subfields in PRT.model.input, then call prt\_cv\_model.m, a new model will be created – but the former model will be overwritten. If you don't want to, re-name the new model.
- For example, change the value of the hyperparameter C for the custom machine from 1 to 100:

>>PRT.model.input.machine.args = '-q -s 3 -t 4 -c 100' >>prt\_cv\_model(PRT,in)

A new model using C = 100 is estimated and stored using the same model name.  $^{\scriptscriptstyle 21}$ 

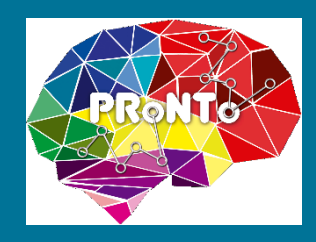

# Run model – statistical metrics

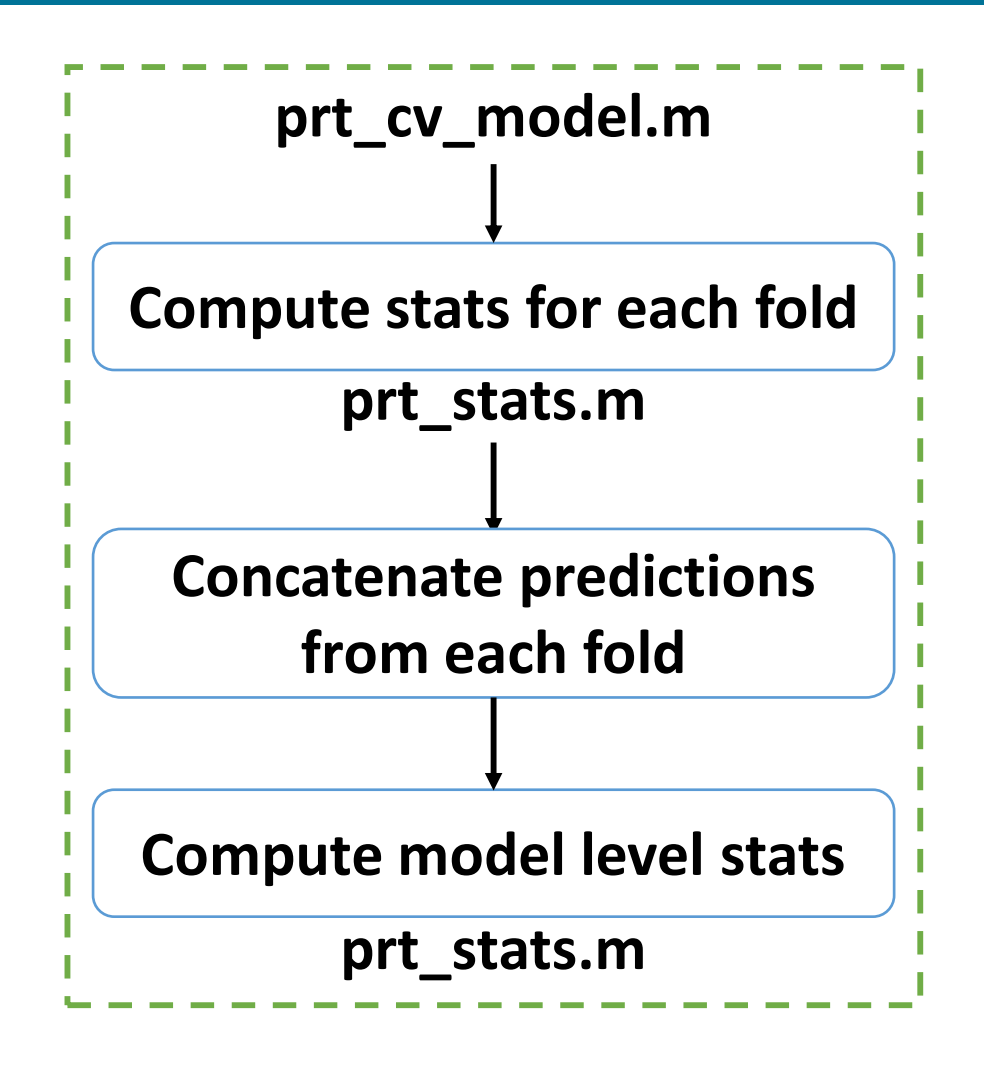

- How to access stats in PRT?
- ✓ Fold level: PRT.model.output.fold(i).stats
- ✓ Model level: PRT.model.output.stats

| 📝 Editor - prt_stats.m         |               | 🔏 Variables - PR      | T.mo | del.output.fold(1).stats       | ( |
|--------------------------------|---------------|-----------------------|------|--------------------------------|---|
| PRT × PRT.model × PRT.mod      | el.output 🛛 🕹 | PRT.model.output.fold | ×    | PRT.model.output.fold(1).stats | × |
| PRT.model.output.fold(1).stats |               |                       |      |                                |   |
| Field 🔺                        | Value         |                       |      |                                |   |
| 🕂 corr                         | 0.5263        |                       |      |                                |   |
| <u></u> <b>r</b> 2             | 0.2770        |                       |      |                                |   |
| 🛨 mse                          | 25.5470       |                       |      |                                |   |
| 🖶 nmse                         | 1.0928        |                       |      |                                |   |
| <                              |               |                       |      |                                |   |

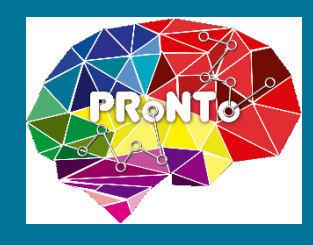

## Compute weights – the general procedure

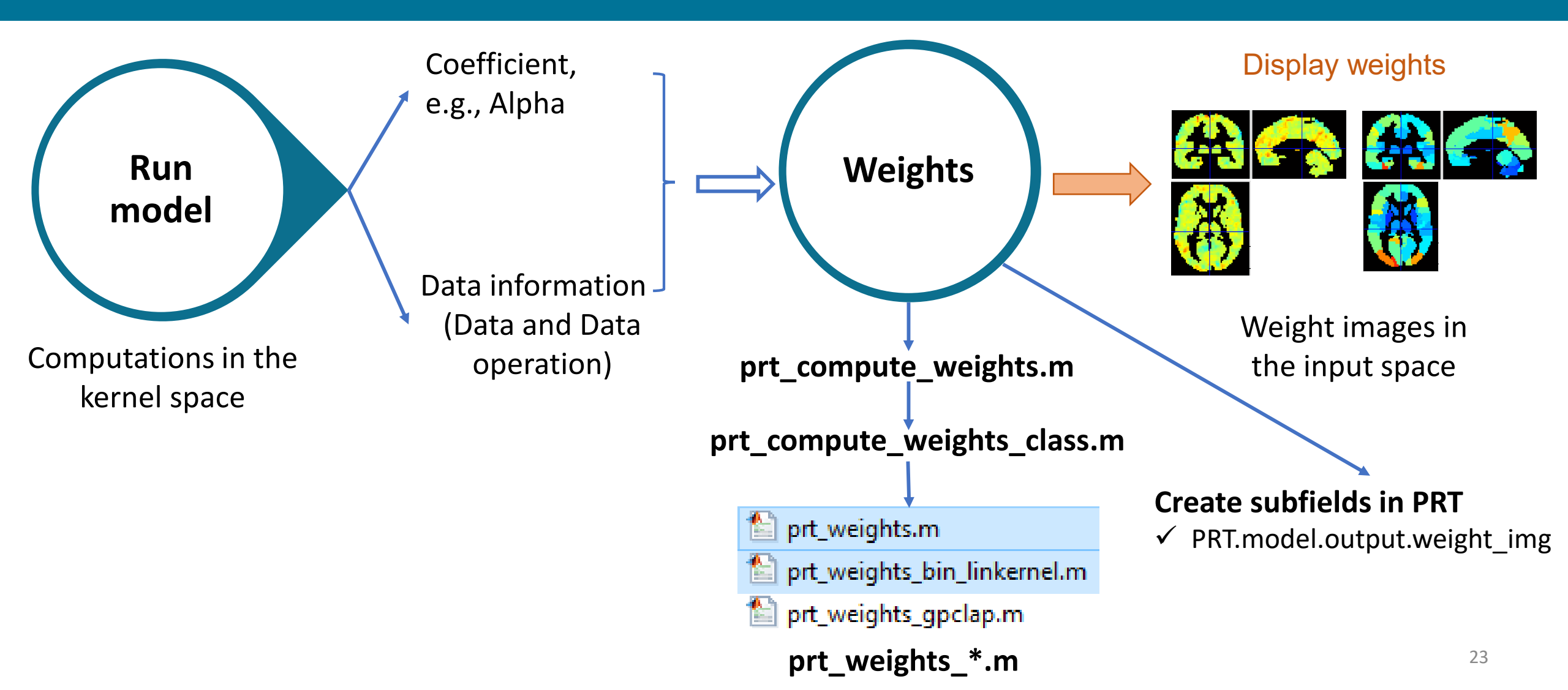

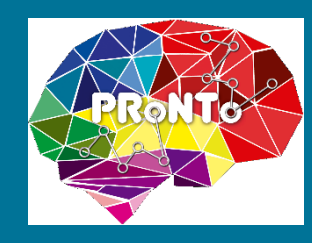

### Compute weights – weights and machines

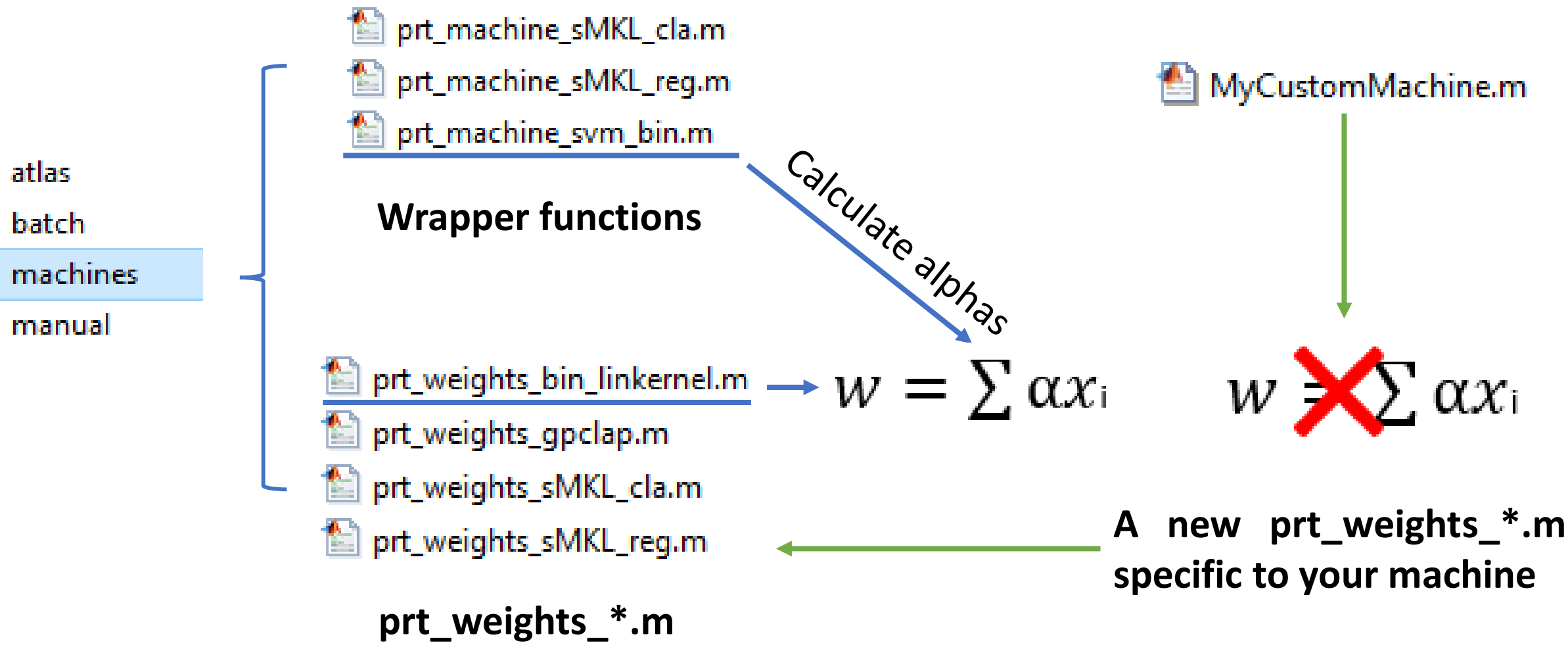

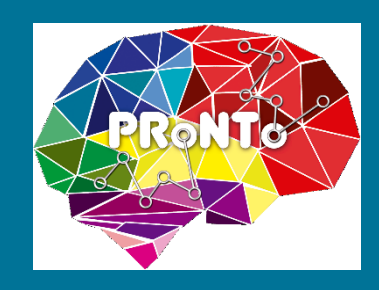

. . .

### Developments – other considerations

- Backwards compatibility
- Mex files if compiled machine
- MATLAB backwards compatibility

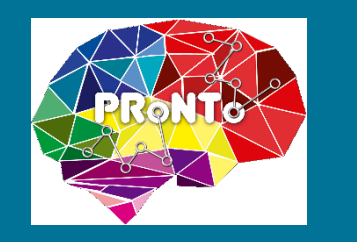

### Outline

- PRoNTo architecture
- Module 1: Data & Design
- Module 2: Prepare feature set
- Module 3: Specify Model
- Module 4: Run Model/Model estimation
- Module 5: Compute weights
- Ongoing developments

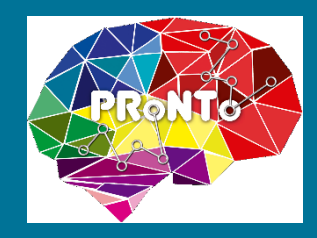

### Ongoing development – two slides

• Data & Design: add new modalities of MEEG and .mat

| 承 PRoNTo :: Specify modality |               | _   | o x |
|------------------------------|---------------|-----|-----|
|                              | Modality      |     |     |
| Name                         | Enter new     |     | ~   |
| Data format                  | nifti         |     | ~   |
|                              | nifti<br>MEEC |     |     |
| Files                        | .mat          |     |     |
| Design                       | Nedecian      | ~   |     |
| Design                       | No design     | •   |     |
|                              |               |     |     |
|                              |               |     |     |
|                              |               |     |     |
| O                            | < Can         | cel |     |
|                              |               |     | J , |

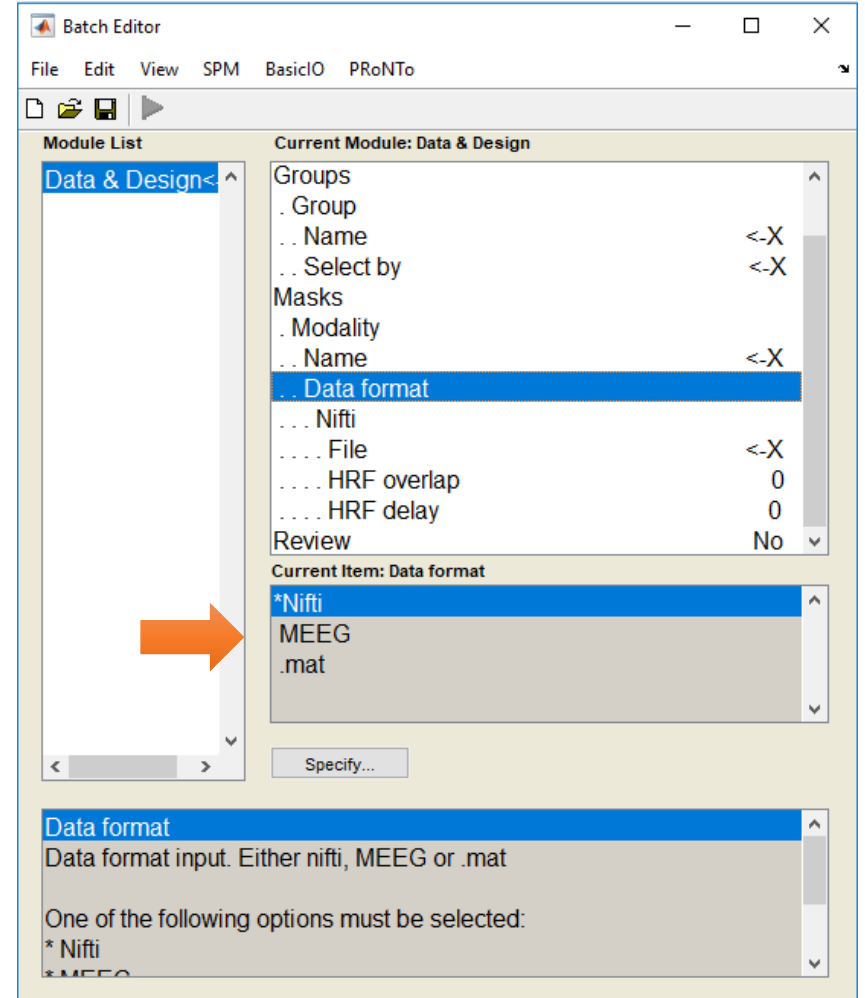

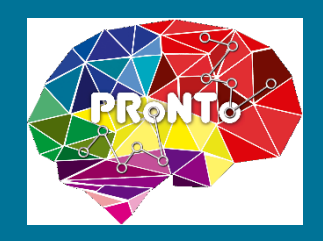

### Ongoing development

- Non-kernel methods
- ✓ Linear classification machines in Liblinear: binary and multiclass
- ✓ Good for data with large samples and features
- ✓ Good for data with small number of features: 140 subjects vs 700 features
- Combining modalities from different types (MEEG, fMRI, .mat) with different number of features

• Test model - sharing models

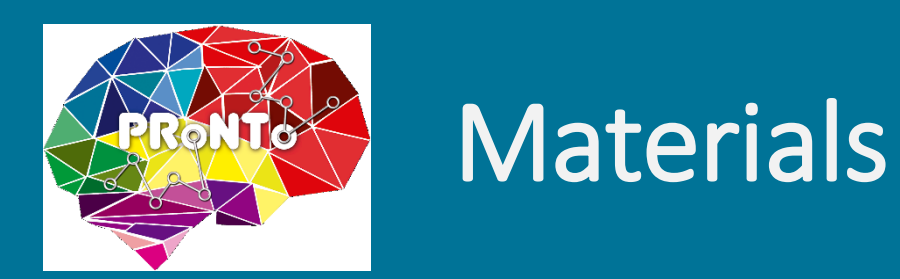

- Website: <a href="http://www.mlnl.cs.ucl.ac.uk/pronto/prtsoftware.html">http://www.mlnl.cs.ucl.ac.uk/pronto/prtsoftware.html</a>
- Manual for users
- Developer's manual will come soon
- Video tutorials will come soon

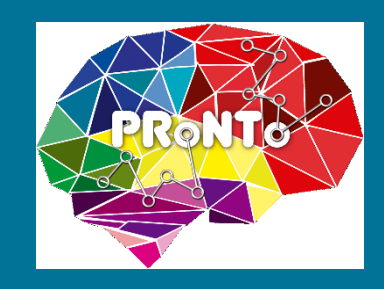

# Thank you very much!

### Questions?

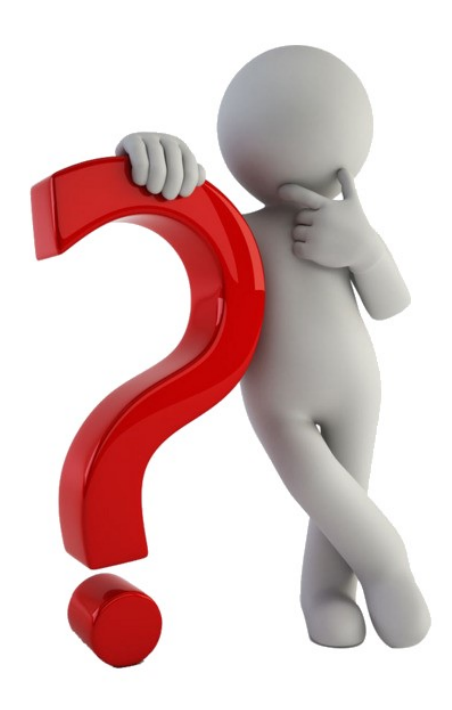